## **Employee Terminations**

\*Terminations for business stakeholders must be submitted using the <u>Notification of Termination for</u> <u>Company Management Employee (PSP-19A)</u> form located on the Forms page of the <u>Private Security</u> Website.

- If you are a Business Stakeholders (owner / partner /corporate officer / shareholder / qualified manager), <u>Sign-In</u> with your personal email address (not the business email address) to search for employees affiliated with your company.
- If you have never logged in before or have forgotten your password, click on "<u>Can't Login</u>" and follow the steps to gain access to your TOPS profile.

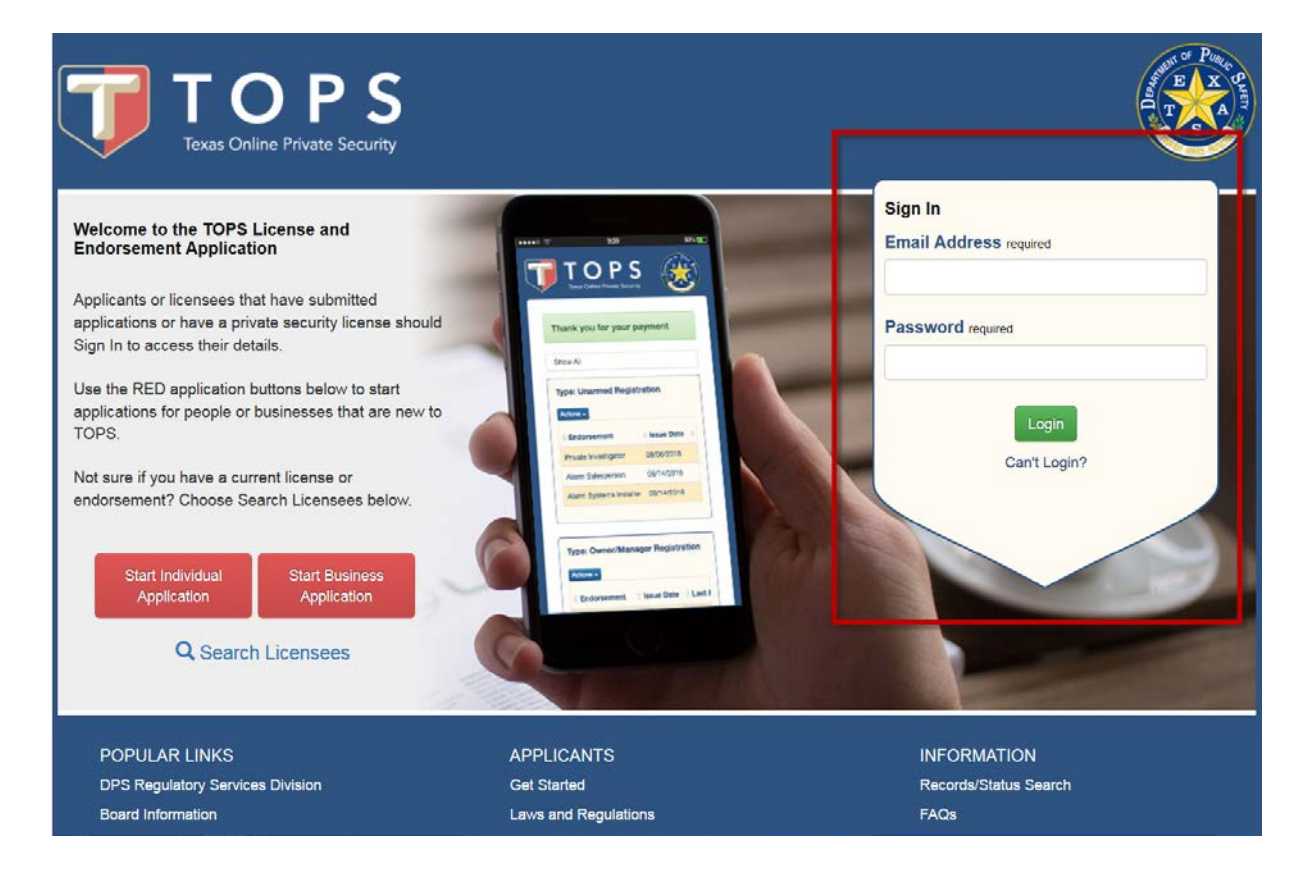

• When you sign in, the "My Profile" tab will be displayed - click on the "My Businesses" tab

| Texas Onl              | DPS<br>ine Private Security    |                      | Logged                   | in as Sample Person. Logout |
|------------------------|--------------------------------|----------------------|--------------------------|-----------------------------|
| My Profile             | My Applications                | My Registrations     | My Business Applications | My Businesses               |
| Private Secu           | rity Company                   |                      |                          |                             |
| Type: Contracting      | Company Li                     | cense #: C04161901   | Status: Active Expire    | s: 05/31/2018               |
| Add Branch View        | / Details View Certificate Emp | ployee Report        | ex. John Smith 7870      | C123 Employee Search        |
| Employment             | t Verifications                |                      |                          |                             |
|                        |                                |                      |                          |                             |
| POPULAR LINKS          |                                | APPLICANTS           | INFORMATI                | ON                          |
| DPS Regulatory Service | es Division                    | Get Started          | Records/Statu            | s Search                    |
| Board Information      |                                | Laws and Regulations | FAQs                     |                             |
| Contact Us             |                                | Training/Testing     |                          |                             |

- If you are a stakeholder in more than 1 business, you will need to locate the appropriate business listing.
- Type the employee's name in the search field
- Check the employee report to verify spelling if you are having trouble locating the employee name.

| Texas Onl                                                                  | DPS<br>ine Private Security                                 |                                                                                               | Logged                                       | in as Sample Person. <u>Logout</u>       |
|----------------------------------------------------------------------------|-------------------------------------------------------------|-----------------------------------------------------------------------------------------------|----------------------------------------------|------------------------------------------|
| My Profile                                                                 | My Applications                                             | My Registrations                                                                              | My Business Applications                     | My Businesses                            |
| Private Secu<br>Type: Contracting<br>Add Branch View                       | rity Company<br>Company Li<br>/ Details View Certificate Em | icense #: C04161901<br>ployee Report                                                          | Status: Active Expire<br>ex. John Smith 7870 | es: 05/31/2018<br>1 C12: Employee Search |
| POPULAR LINKS<br>DPS Regulatory Service<br>Board Information<br>Contact Us | s Division                                                  | APPLICANTS<br>Get Started<br>Laws and Regulations<br>Training/Testing<br>Fingerprint Services | INFORMAT<br>Records/State<br>FAQs            | ION<br>us Search                         |

• Locate the individual requiring the termination. If it is the correct, click the "Select" button.

|                                 | Texas Online Priva                                   | PS<br>te Security               |                                         |             | boppol           |                                  |
|---------------------------------|------------------------------------------------------|---------------------------------|-----------------------------------------|-------------|------------------|----------------------------------|
| My Profil                       | e I                                                  | My Applications                 | My Registrations                        | My Busine   | ess Applications | My Businesses                    |
| Priva<br>Type: Con<br>Add Branc | te Security Con<br>htracting Compa<br>n View Details | mpany<br>ny<br>View Certificate | License #: C04161901<br>Employee Report | Status: Act | ive Expire       | s: 05/31/2018<br>Employee Search |
| <b>♦ Name</b>                   |                                                      | ≑ Email A                       | ddress                                  | + Address   | Ac               | tions                            |
| Franklin, B                     | en                                                   | bf@dps.te                       | xas.gov                                 | Austin, TX  |                  |                                  |

• If your Employee has a pending application, click the "Terminate" button – OR – If your employee does not have a pending application click the "View/Terminate" button.

| My Profile                                                                 | My Applications                                                               | My Registrations                                                                   | Logged in<br>My Business Applications               | n as Sample Person. Log<br>My Businesses |
|----------------------------------------------------------------------------|-------------------------------------------------------------------------------|------------------------------------------------------------------------------------|-----------------------------------------------------|------------------------------------------|
| Private Securit                                                            | ty Company /                                                                  | Franklin Ben                                                                       |                                                     |                                          |
| Paid Application                                                           | is                                                                            | r rankin, ben                                                                      |                                                     |                                          |
| _                                                                          |                                                                               |                                                                                    |                                                     |                                          |
| O Select "View Che                                                         | cklist" to upload suppo                                                       | orting documents for pending ap                                                    | plications.                                         |                                          |
| * Name<br>Commissioned Security Of                                         | Application Date                                                              | Abandonment Date Ten<br>10/30/2017                                                 | nination Date Status Actio                          | Checklist Terminate                      |
| Registrations                                                              | 3                                                                             |                                                                                    |                                                     |                                          |
| 4 Name                                                                     | issued On                                                                     | Expiration Date                                                                    | Stahus                                              | Actions                                  |
|                                                                            |                                                                               | No data available in table                                                         |                                                     |                                          |
|                                                                            |                                                                               |                                                                                    |                                                     |                                          |
| Back                                                                       |                                                                               |                                                                                    |                                                     |                                          |
| POPULAR LINKS<br>DPS Regulatory Services DN                                | Asion :                                                                       | APPLICANTS<br>Get Starled                                                          | INFORMATIC<br>Records/Status                        | N<br>Search                              |
| Board Information<br>Contact Us                                            |                                                                               | Laws and Regulations<br>Training/Testing<br>Fingerprint Services                   | FAQs                                                |                                          |
| This service is provided by Texes g<br>party in partnership with the State | yov the official website of Texas. The                                        |                                                                                    | The orgoing operations and enhancements of Tesa     | s gav which is provided by a third       |
| Browser Support: This service sup<br>version of your preferred browser. "  | ports the last two versions of major<br>Your browser will notify you if there | e desittoo browsens (Internet Explorer, Microsoft i<br>is a new version available. | Edge, Safari, Chrome, and Firefox). We highly recor | smend updating to the most current       |
| 2017 Version: 1.16.0.11                                                    |                                                                               |                                                                                    |                                                     | 💽 texas,                                 |
| TO<br>TEXAS Online Pr                                                      | <b>PS</b><br>ivate Security                                                   |                                                                                    |                                                     |                                          |
|                                                                            |                                                                               |                                                                                    | Logged                                              | in as Sample Person. Lo                  |
| My Profile                                                                 | My Applications                                                               | My Registrations                                                                   | My Business Applications                            | My Businesses                            |
| Private Security                                                           | / Company / F                                                                 | Franklin, Ben                                                                      |                                                     |                                          |
| Paid Applications                                                          | 8                                                                             |                                                                                    |                                                     |                                          |
| * Name Applica                                                             | ation Date A                                                                  | Abandonment Date 8 Te                                                              | ermination Date                                     | Actions                                  |
|                                                                            |                                                                               | No data available in table                                                         |                                                     |                                          |
| Registrations                                                              |                                                                               |                                                                                    |                                                     |                                          |
|                                                                            |                                                                               |                                                                                    |                                                     | 1                                        |
|                                                                            |                                                                               |                                                                                    |                                                     |                                          |

• Enter the termination date and click "Save" and you are all done.

| Texas Online Private                                             | Private Security C<br>Adding a termina<br>applications or re | Company C04161901<br>ation date does not affect the status of pai<br>egistrations. | d                 | gged in as Sample Person. <u>Lo</u> g |
|------------------------------------------------------------------|--------------------------------------------------------------|------------------------------------------------------------------------------------|-------------------|---------------------------------------|
| My Profile M                                                     | Employment Date                                              | Termination Date                                                                   |                   | ons My Businesses                     |
| Private Security (                                               | 08/01/2017<br>C                                              | 08/02/2017                                                                         |                   |                                       |
| Paid Applications                                                | Cancel                                                       |                                                                                    | Save              |                                       |
| Select "View Checklis                                            | t" to upload supporti                                        | ng documents for pending applications.                                             |                   | _                                     |
| Select "View Checklis     Name                                   | t" to upload support                                         | ng documents for pending applications.                                             | Status            | Actions                               |
| Select "View Checklis     Name     Commissioned Security Officer | t" to upload support                                         | ng documents for pending applications.                                             | Status<br>Pending | Actions View Checklist Terminate      |